# Категории классов

Оценки могут быть организованы в категории оценок. Категория классов имеет свою собственную агрегированную оценку, которая рассчитывается на основе ее оценочных статей. Нет ограничений на уровень вложенности категорий (категория может принадлежать к другой категории). Однако каждый предмет оценки может принадлежать только к одной категории. Кроме того, все предметы и категории оценок принадлежат по крайней мере к одной, постоянной категории: категории курса.

# Содержание

- 1 Добавление категории оценок
- 2 Редактирование категории оценок
- 3 Параметры
  - 3.1 Агрегация
  - 3.2 Агрегировать только непустые сорта
  - 3.3 Включение результатов в агрегирование
  - 3.4 Падение самого низкого
  - о 3.5 Держите на высоте
  - 3.6 Родительская категория Вес товара
  - 3.7 Представление агрегирования
- 4 Смотрите также

## Добавление категории оценок

Чтобы добавить категорию оценок:

- 1. Выберите «Настройка зачетной книжки» в раскрывающемся меню журнала оценок.
- 2. Нажмите кнопку «Добавить категорию» в нижней части страницы.
- 3. Присвойте категории оценок понятное имя.
- 4. Выберите соответствующие параметры категории оценок. Дополнительные настройки можно сделать доступными, нажав на ссылку «Показать больше».
- 5. Нажмите кнопку "Сохранить изменения".

# Редактирование категории оценок

New category

|                                                                        |      | ,                    |      |   |    |   | Eq | end a |
|------------------------------------------------------------------------|------|----------------------|------|---|----|---|----|-------|
| <ul> <li>Grade ca</li> </ul>                                           | teg  | ory                  |      |   |    |   |    |       |
| Category name                                                          | 0    |                      |      |   |    |   |    |       |
| Apgregation                                                            | 0    | Natural =            |      |   |    |   |    |       |
| Show less                                                              |      |                      |      |   |    |   |    |       |
|                                                                        |      | Exclude empty grades |      |   |    |   |    |       |
| Drop the lowest                                                        | 0    | 0                    |      |   |    |   |    |       |
| <ul> <li>Category</li> </ul>                                           | / to | tal                  |      |   |    |   |    |       |
| Show less                                                              |      |                      |      |   |    |   |    |       |
| Category total na                                                      | me   |                      |      |   |    |   |    |       |
| Item info                                                              | 0    |                      |      |   |    |   |    |       |
| ID number                                                              | 0    |                      |      |   |    |   |    |       |
| Grade to pass                                                          | 0    | 0                    |      |   |    |   |    |       |
| Grade display<br>type                                                  | •    | Default (Real)       |      |   |    |   |    |       |
| Overall decimal<br>places                                              | 0    | Default (2) •        |      |   |    |   |    |       |
| Hidden until                                                           |      | 21  March            | 2022 | ٩ | 15 | ٠ | 17 | ٠     |
| Lock after                                                             |      | 21 # March #         | 2022 |   | 15 |   | 17 | +     |
| Grade type                                                             |      | Value *              |      |   |    |   |    |       |
| crace (jpc                                                             |      |                      |      |   |    |   |    |       |
| Scale                                                                  | 0    | Use no scale         |      |   |    |   |    |       |
| Maximum grade                                                          | 0    | 100                  |      |   |    |   |    |       |
| Minimum grade                                                          | 0    | 0                    |      |   |    |   |    |       |
|                                                                        |      | 🗆 Hidden 😧           |      |   |    |   |    |       |
|                                                                        |      | Locked 😡             |      |   |    |   |    |       |
|                                                                        |      | 🗆 Weight adjusted 💿  |      |   |    |   |    |       |
| Weight                                                                 | 0    | 0                    |      |   |    |   |    |       |
| Same changes Cancel There are required fields in this form marked () . |      |                      |      |   |    |   |    |       |

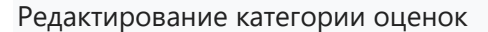

Чтобы изменить категорию оценок:

1. Выберите «Настройка зачетной книжки» в раскрывающемся меню журнала оценок.

2. Щелкните значок редактирования напротив категории оценок, которую вы хотите изменить.

3. После редактирования категории оценок нажмите кнопку «Сохранить изменения».

### Параметры

Если какое-либо из следующих элементов не отображается на вашей странице, это может означать, что они установлены глобально на вашем сайте. Дополнительные сведения см. в разделе Принудительные настройки.

#### Агрегация

Выпадающее меню позволяет выбрать, как получить агрегированную оценку категории из ее элементов оценки.

Подробное объяснение см. в разделе Агрегирование оценок.

#### Агрегировать только непустые сорта

Несуществующие сорта либо рассматриваются как минимальные сорта, либо не включаются в агрегацию. Например, задание с оценкой от 0 до 100, по которому была оценена только половина учащихся, будет либо засчитывать неоцененные работы как 0 (опция отключена), либо будет игнорировать их (опция включена).

**Важно**: Пустая оценка — это просто отсутствующая запись в зачетной книжке, и она может означать разные вещи. Например, это может быть участник, который еще не отправил задание, задание, еще не оцененное учителем, или оценка, которая была вручную удалена администратором зачетной книжки. Поэтому рекомендуется проявлять осторожность при толковании этих «пустых оценок».

#### Включение результатов в агрегирование

Включение результатов в агрегацию может не привести к желаемой общей оценке, поэтому у вас есть возможность включить или исключить их.

#### Падение самого низкого

Если этот параметр установлен, этот параметр отбрасывает X самых низких оценок, причем X является выбранным значением для этого параметра.

Примечание: Вы можете использовать только эту опцию или опцию ниже «Держать на высоком уровне». Если у вас есть оба набора, то только «Отбросить самый низкий» будет использоваться в категориях курса.

При использовании естественного веса падение наименьшего допускается только в том случае, если:

- все дети категории имеют равный вес
- все дети категории имеют равный максимальный класс
- в категории нет подкатегорий
- в категории нет лишних кредитных позиций

#### Держите на высоте

Если этот параметр установлен, этот параметр сохранит только X самых высоких оценок, причем X является выбранным значением для этого параметра.

Примечание: Если у вас установлено «Drop the lowest» на что-либо, кроме null, то эта опция не будет иметь никакого эффекта

#### Родительская категория - Вес товара

Если ваш курс настроен на использование средневзвешенного значения оценок, вы можете присвоить вес, который оценка для этой категории будет иметь внутри родительской категории. Во всех подкатегориях родительской категории значения веса не нужно складывать до 100.

Если ваш курс настроен на использование естественной оценки, вы можете присвоить вес, который оценка для этой категории будет иметь внутри родительской категории. Все остальные веса будут корректироваться в соответствии с количеством, которое вы установили здесь.

#### Представление агрегирования

Каждая категория может отображаться тремя способами: полный режим (агрегированный столбец и столбцы элементов оценки), только агрегированный столбец или только элементы оценок.

## Смотрите также

- Маркировочные элементы
- Настройки категорий оценок для администраторов